## TELEDYNE ADVANCED POLLUTION INSTRUMENTATION Everywhereyoulook

Service Note

9480 Carroll Park Dr., San Diego, CA 92121-5201 Phone (858) 657-9800 Fax: (858) 657-9818 Toll Free 1800 324-5190 E-mail: sda techsupport@teledyne.com Website: http://www.teledyne-api.com

> <u>16-002</u> 15 FEB, 2016

# UPDATE NUMAVIEW FIRMWARE

### I. <u>PURPOSE</u>:

Instructions on how to update instruments with NumaView Firmware

### II. <u>TOOLS:</u>

Unencrypted USB thumb Drive

### III. <u>PARTS:</u>

NumaView Firmware.tapi

#### IV. <u>PROCEDURE:</u>

USB Update

- 1. Contact sda techsupport@teledyne.com for latest firmware for the appropriate instrument.
- 2. Download firmware.tapi
- 3. Copy the firmware.tapi to an unencrypted USB thumb drive in the root directory
- 4. Install the thumb drive into the front of the T series Instrument you want to update.
- 5. On the Instrument select Utilities then select USB Utilities and under Update Firmware Push Check then Install for the new firmware to install you will then need to manually restart the instrument by turning off the power switch then turning back on.

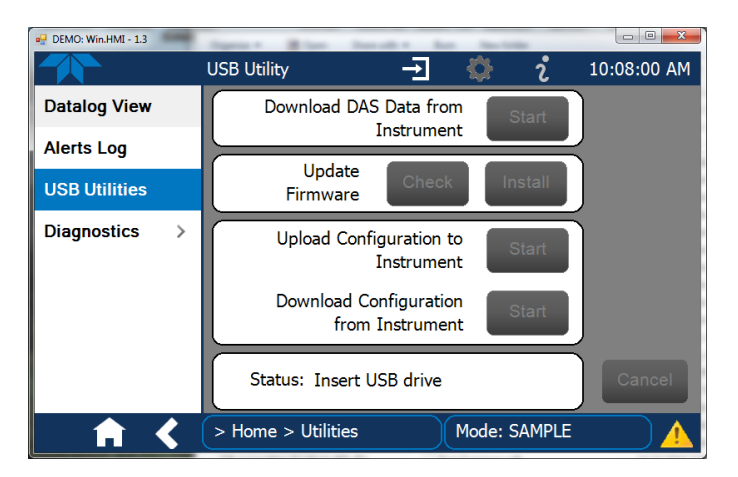

NumaView Firmware NOTE16-002 Rev \_A\_ (DCN 7198) Approval date here Page 1 of 2 PRINTED DOCUMENTS ARE UNCONTROLLED

CSF0001J (DCN7198)

6/18/2012

REMOTE Update

- 1. Connect the instrument to an internet capable port
- 2. On the Instrument go to Setup > Instrument > Remote Update
- 3. Click Check for Updates button and the Status: will say "Polling for updates"
- 4. The Status will say either "Instrument up-to-date" or new firmware available
- 5. If new firmware is available click the Update button and your firmware will download. (The unit will check for if the unit just needs updated firmware or firmware with updated Win CE)

| 💀 NumaView Remote - Site X |                                                  |
|----------------------------|--------------------------------------------------|
|                            | Remote Update Scr 🚽 🔅 i 1:03:11 PM               |
| Product Info               | Remote Firmware Update                           |
| System Info                | No new updates are available. Your instrument is |
| Network Settings           | up-to-date.                                      |
| Display Settings           |                                                  |
| Date/Time Settings         | Check for Updates                                |
| Remote Update              | Status: Instrument up-to-date Update             |
| <b>A K</b>                 | e > Setup > Instrument Mode: SAMPLE              |

NumaView Firmware NOTE16-002 Rev \_\_A\_ (DCN 7198) Approval date here Page 2 of 2 PRINTED DOCUMENTS ARE UNCONTROLLED

CSF0001J (DCN 7198)